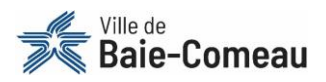

# Comment s'inscrire en ligne ?

Vous trouverez dans cette procédure les instructions détaillées afin de vous inscrire aux activités en ligne (natation et bande estivale) sur la nouvelle plateforme d'inscription en ligne.

# AVANT LA PÉRIODE D'INSCRIPTION

### $\rightarrow$ Création d'un compte sur la nouvelle plateforme

Avant de pouvoir vous inscrire à des activités, il est essentiel de vous créer un compte sur la plateforme d'inscription en ligne. Vous trouverez la procédure «<u>Comment créer un compte?</u>» sur le site Web de la municipalité à l'aide de votre numéro de dossier (personne).

#### ATTENTION ! SI VOUS NE POSSÉDEZ PAS DE NUMÉRO DE DOSSIER (PERSONNE)

Vous devez acheminer votre <u>formulaire de demande</u> au minimum 24 heures avant la période des inscriptions afin de recevoir par courriel votre numéro pour la création de votre compte sur la plateforme.

# **AVANT DE COMMENCER**

#### $\rightarrow$ Avoir en main

Le lien pour accéder à la plateforme d'inscription disponible sur le site web de la municipalité dans la section <u>inscription en ligne aux activités</u>, votre adresse courriel avec laquelle vous avez créé votre compte, votre mot de passe, une carte de crédit pour le paiement (Visa ou Mastercard seulement) et l'activité à laquelle vous voulez vous inscrire ou inscrire vos enfants.

### $\rightarrow$ Appareils à utiliser

En principe, tous les appareils (cellulaire, tablette, ordinateur, etc.) sont en mesure d'accéder à la plateforme d'inscription en ligne. Cependant, si votre appareil ne fonctionne pas avec la dernière mise à jour de son logiciel, il se pourrait qu'il ne soit pas en mesure d'accéder à la plateforme ou que vous éprouviez des problèmes lors des inscriptions en ligne.

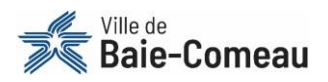

# **INSCRIPTION EN LIGNE AUX ACTIVITÉS**

- **1.** Accédez à la nouvelle plateforme d'inscription en ligne via le lien suivant : <u>https://loisir.ville.baie-comeau.qc.ca/IC3.Production/#/U2100/signin/</u>
- Cliquez sur « Connexion » en haut à droite de l'écran.
  Ville de Baie-Comeau
  Connexion Créer un compte
  Activités
  - 3. Remplissez les champs obligatoires et appuyer sur « Connexion ».

## Accéder à votre compte

| Courriel                                                                    |   |
|-----------------------------------------------------------------------------|---|
| Mot de passe                                                                |   |
| Connexion                                                                   | - |
| 🗌 Se souvenir de moi                                                        |   |
| Mot de passe oublié ?<br>Vous n'avez pas de compte ? <u>Créer un compte</u> |   |

**4.** Vous devez appuyer sur la tuile correspondante aux activités auxquelles vous voulez vous inscrire.

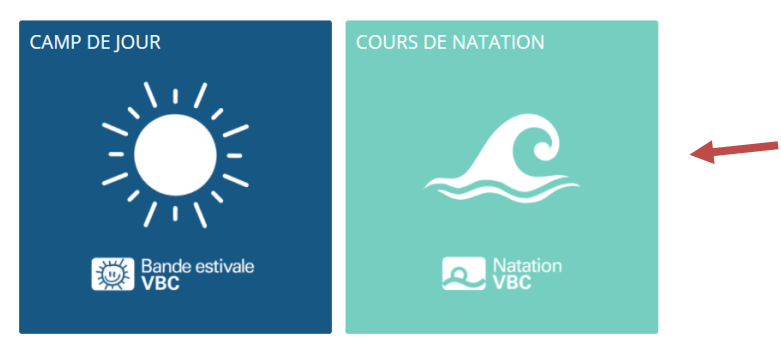

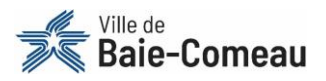

5. Après avoir sélectionné le secteur d'activité, vous devez appuyer sur la bonne catégorie.

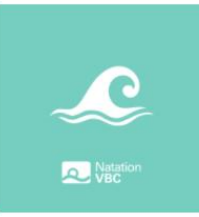

#### COURS DE NATATION

Administré par la Ville de Baie-Comeau, le programme de natation et de sécurité aquatique de la Croix-Rouge s'adresse au semaines de cours.

#### Cours de natation

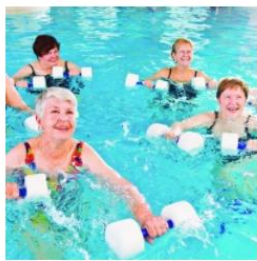

BAIN AQUAFORME LIBRE Aérobie 18 ans et +

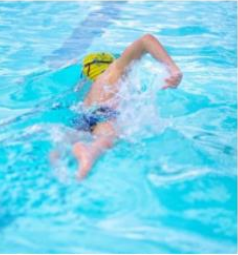

BAIN EN LONGUEUR 18 ans et +

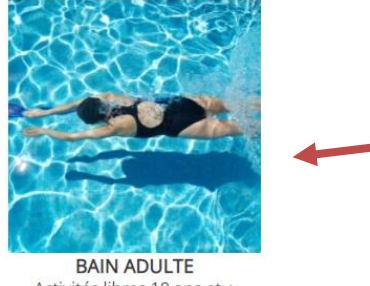

Activités libres 18 ans et +

**6.** Après avoir sélectionné la bonne catégorie, vous devez appuyer sur le cours qui vous intéresse dans les choix s'offrant à vous.

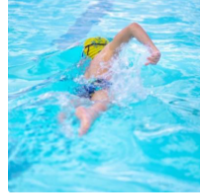

BAIN EN LONGUEUR 18 ans et +

| ▲ Nom                        | Âge             | Début - Fin              | Horaire                                       | Site                            |
|------------------------------|-----------------|--------------------------|-----------------------------------------------|---------------------------------|
| Bain en longueur - groupe 03 | 18 - 120<br>ans | 2022-03-02<br>2022-04-05 | Mardi 21:00 - 22:00<br>Jeudi 21:00 - 22:00    | École secondaire Serge-Bouchard |
| Bain en longueur - groupe 04 | 18 - 120<br>ans | 2022-03-02<br>2022-04-05 | Samedi 17:30 - 18:30                          | École secondaire Serge-Bouchard |
| Bain en longueur - groupe 07 | 18 - 120<br>ans | 2022-02-28<br>2022-04-01 | Lundi 21:00 - 22:00<br>Mercredi 21:00 - 22:00 | Polyvalente des Baies           |

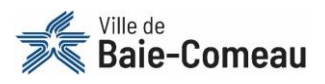

**7.** En appuyant sur l'activité désirée, les informations concernant l'activité apparaîtront. Vous pourrez appuyer sur « **inscrire** ».

| Test inscription en lig   | ne            |                                 |                                                                    | ^          |
|---------------------------|---------------|---------------------------------|--------------------------------------------------------------------|------------|
| <b>Âge</b><br>1 - 120 ans |               |                                 | Session<br>Session de natation hiver printemps 2022                |            |
|                           |               |                                 | Début - Fin<br>2022-02-07 - 2022-06-12                             |            |
|                           |               |                                 | Nb.places<br>3 disponible(s) / 3 maximum<br>1 inscriptions minimum | 1          |
|                           |               |                                 | Prix base<br>0,01 \$                                               | +          |
|                           |               |                                 |                                                                    | + Inscrire |
| Horaire et site           |               |                                 |                                                                    | ^          |
| Jour                      | Heure         | Site                            | Adresse                                                            |            |
| Lundi                     | 20:00 - 20:55 | École secondaire Serge-Bouchard | 640, Blanche (boulevard)<br>Baie-Comeau, Québec, G5C 2B3           |            |
| Mercredi                  | 20:00 - 20:55 | École secondaire Serge-Bouchard | 640, Blanche (boulevard)<br>Baie-Comeau, Québec, GSC 2B3           |            |
|                           |               |                                 |                                                                    |            |

**8.** Un encadré apparaîtra avec les membres associés à votre dossier. Il suffit de sélectionner la ou les personnes à inscrire pour cette activité.

| aes personnes |             |                       |          |                        |         |
|---------------|-------------|-----------------------|----------|------------------------|---------|
|               |             |                       |          |                        |         |
| ntale Sim     | Lily Allard | Zack Allard           |          |                        |         |
| ionner        | Sélectionné | Sélectionner          |          |                        |         |
| ionner        | Sélectionné | Sélectionner<br>Autre | personne | Continuer la recharche | Confirm |

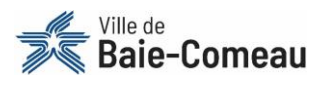

- **9.** Par la suite, plusieurs choix s'offrent à vous.
  - → Si vous voulez inscrire une personne ne figurant pas à votre dossier, vous devez appuyer sur « autre personne », entrer le numéro de dossier ainsi que la date de naissance de cette personne.

| Marie-Chantale Sim Lily Allard             |     |
|--------------------------------------------|-----|
| Marie-Chantale Sim Lily Allard Zack Allard |     |
|                                            |     |
| Selectionner Selectionner                  |     |
| Autre personne                             |     |
| Date de naissance                          |     |
|                                            |     |
| ou                                         |     |
| Téléphone maison                           |     |
| () <b>%</b>                                |     |
| Ajouter                                    |     |
| Potour                                     | ior |

→ Vous pouvez également appuyer sur « **continuer la recherche** » afin d'inscrire d'autres membres de votre famille à différentes activités.

| 1 Choix des personnes | 5           |              |                        |                     |
|-----------------------|-------------|--------------|------------------------|---------------------|
|                       |             |              |                        |                     |
| Marie-Chantale Sim    | Lily Allard | Zack Allard  |                        |                     |
| Sélectionner          | Sélectionné | Sélectionner |                        |                     |
|                       |             | Autre persor | ine                    |                     |
| Retour                |             |              | Continuer la recherche | Confirmer le panier |

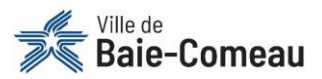

10. Lorsque vous avez terminé les inscriptions, appuyez sur « confirmer le panier ».

| 1 Choix des personnes | 5           |              |          |                        |                     |
|-----------------------|-------------|--------------|----------|------------------------|---------------------|
|                       |             |              |          |                        |                     |
| Marie-Chantale Sim    | Lily Allard | Zack Allard  |          |                        |                     |
| Sélectionner          | Sélectionné | Sélectionner |          |                        |                     |
|                       |             | Autre        | personne |                        | t                   |
| Retour                |             |              |          | Continuer la recherche | Confirmer le panier |

### 11. Votre sélection d'activité apparaîtra. Appuyez sur « section panier terminée ».

| Les articles de votre panier vous sont réservés pour 09:50 minutes. Ce temps est ajusté en foncti                  | on de votre activité de magasinage et il inclut le temps pour payer vos achats. Il est visible en tout temps au haut de la page. |                                       |                                |
|----------------------------------------------------------------------------------------------------|----------------------------------------------------------------------------------------------------|---------------------------------------|--------------------------------|
| Contenu du panier                                                                                                  |                                                                                                    |                                       |                                |
| Inscription<br>Test inscription en ligne<br>École secondaire Serge-Bouchard<br>Ville de Baie-Comeau<br>Lily Allard | TEST_JNSC<br>Du 7 févr. 2022 au 12 juin 2022<br>Lundi 20:00 à 20:55<br>Mercredi 20:00 à 20:55                                    |                                       | 0,01                           |
| Inscription<br>Test inscription en ligne<br>École secondaire Serge-Bouchard<br>Ville de Baie-Comeau<br>Zack Allard | TEST_INSC<br>Du 7 févr. 2022 au 12 juin 2022<br>Lundi 20:00 à 20:55<br>Mercredi 20:00 à 20:55                                    |                                       | 0,01                           |
|                                                                                                    |                                                                                                    | Sous-total<br>Total<br>Section panier | 0,02 \$<br>0,02 \$<br>terminée |

**12.** Dans la partie « **confirmation** », il faut sélectionner le paiement par carte de crédit et appuyer sur « **confirmer** ».

| Panier Confirmation Sommaire                                             |           |
|--------------------------------------------------------------------------|-----------|
| Payeur                                                                   |           |
| Marie-Chantale Simard                                                    |           |
|                                                                          |           |
| Paiement                                                                 |           |
| Sélectionner un mode de paiement <ul> <li>Par carte de crédit</li> </ul> | ł         |
| Précédent                                                                | Confirmer |

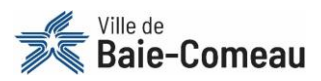

**13.** Il est maintenant temps de remplir vos informations personnelles afin de procéder au paiement et appuyer sur « **payer** ».

| Informations sur la facture                                                    |                         | Mode de paiement<br>Numéro de carte |       |
|--------------------------------------------------------------------------------|-------------------------|-------------------------------------|-------|
| <b>Fournisseur</b><br>acceo - Ville de Baie-Comeau<br>(418) 296-8321<br>Québec |                         | Date d'expiration (MM/AA)           | cw    |
| Description                                                                    |                         | Nom sur la carte                    |       |
| Description                                                                    | Achat en ligne - 0.02\$ |                                     |       |
| Référence                                                                      | IC3-000003-01           |                                     |       |
| Montant à payer                                                                | 0.02\$                  | Retour                              | Payer |
|                                                                                |                         |                                     |       |

**14.** Un sommaire de votre transaction apparaîtra. Appuyez sur « **télécharger ma confirmation** » afin d'obtenir votre confirmation de paiement et d'inscription

| Panier Confirmation                                                | Sommaire                                                                               |
|--------------------------------------------------------------------|----------------------------------------------------------------------------------------|
| Numéro de référence                                                | IC3-00003-01                                                                           |
| Date de transaction                                                | 2022-02-21                                                                             |
| Statut de la transaction                                           | Transaction acceptée                                                                   |
| Vontant total de la transaction                                    | 0.02 \$                                                                                |
| Type de la transaction                                             | Achat                                                                                  |
| vlode de paiement                                                  | Visa                                                                                   |
| Payeur                                                             | Marie-Chantale Simard                                                                  |
| Numéro d'autorisation                                              |                                                                                        |
| Une confirmation d'achat a éte<br>Le détail de cette transaction e | e envoyée à<br>st maintenant disponible dans votre profil sous la section transaction. |
|                                                                    | Télécharger ma confirmation                                                            |

Si vous éprouvez des difficultés lors de votre inscription aux activités,

communiquer avec le support en ligne au :

418 296-8321

ou

envoyer un courriel à l'adresse suivante :

inscriptionsenligne@ville.baie-comeau.qc.ca

Un support vous sera apporté dans les meilleurs délais !